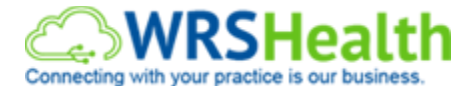

# **INTEGRATED WEBSITE CUSTOMIZATION (Practice Test)**

Prepared by: Reina Jean Alcantara

Practice Name: WRS Training Practice ID: 2431314

# 1. Add Location

Location Name: Reina Test

# 2. Edit Practice Info

a. What is the format and size of logo that will be uploaded?

**Answer:** The logo should be transparent PNG to match with any website style and the size maximum is 117w x 117h pixels.

b. If there's a logo uploaded, provide areas where this can be seen:

#### Answer:

- 1. This can seen on the website.
- 2. The logo can be seen if you will send an email to the patient.
- 3. It can seen as well if you send an appointment reminder to the patient.

# 3. Edit Website Style

a. Briefly discuss steps on how to embed a practice website to WRS.

Answer: Under the Specialty Tab, select "General". After that, in the Layout Tab, select number 10 which is the "Embeddable" and the click on Submit Changes. The embedded option will remove all access to the website but will only keep the patient's

The embedded option will remove all access to the website but will only keep the patient's portal access.

#### 4. Briefly discuss the purpose of Educational Materials and Practice Instructions.

The purpose of Educational Materials is this will provide information to the patients on their diagnosis. This will also give you information on what to do for example if you have an allergy. The practice instructions will give the patient information on how to take care of themselves right after a surgery or whatever diagnosis after the visit. It is quite similar to educational materials.

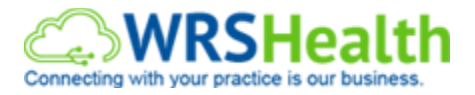

# 5. Update Provider's Photo using any image: you can select any provider (indicate the name of the provider on your return email)

Name of the Provider: Provider Test

# 6. Add Practice Document